| 1.0   | Langkah Permulaan              | . 2 |
|-------|--------------------------------|-----|
| Bahag | jian 1: Permulaan Transaksi    | . 2 |
| Bahag | jian 2: Penghantaran Transaksi | . 3 |
| Bahag | jian 3: Status Transaksi       | .4  |

### 1.0 Langkah Permulaan

Panduan ini akan menunjukkan cara untuk melakukan transaksi Bulk DuitNow menggunakan BizChannel@CIMB Web.

Sila ambil perhatian perkara berikut:

• Nota: Ruang yang bertanda asterisk (\*) adalah ruang wajib untuk diisi.

# Bahagian 1: Permulaan Transaksi

| uides and Forma   ending Tasks   ending Tasks   count information   nyments Management   If Payments   Belk DuitNow   Uploaded File Status   Pric Details   File Status   Pric Details   File Type*   File Type*   File Uploaded   File Uploaded   Payments   A Payments   Payments   Payments   Bulk DuitNow   Uploaded File Status   Price   Choose File   Notic   1. Bulk Payments allows you to pay to multiple accounts via file upload.                                                                                                    | Puides and Forms                  |                                                              |                    |                             |
|----------------------------------------------------------------------------------------------------|-----------------------------------|--------------------------------------------------------------|--------------------|-----------------------------|
| ubus af Polms     Duit No       ending Tasks     DuitNo       Bolk DuitNow     Uploaded File Status       Prepriets     Bolk DuitNow       Bill Payments     3       Payments     File Status       Prepriets     Bill Payments       Bill Payments     1       Bill Payments     1       Payments     1       Bill Payments     1       Payments     1       Payment                                                                                                    | anding Tasks                      |                                                              |                    |                             |
| Belk DuitNow     Uploaded File Status       Payments     Belk DuitNow       If Payments     If Payments       Payments     Payments       It Payments     Payments       It Payments     Payments       Payments     Payments       It Payments     Payments       Payments     Payments       Payments     Payments       Payments     Payments       Payments     Payments       Payments     Payments       Payments     Payments       Payments     Payments       Payments     Payments allows you to pay to multiple accounts via file upload.                                                                                                    | ending Tasks                      |                                                              |                    | DuitNov                     |
| Bulk DuitNow     Uploaded File Status       Pryments     Pile Format*       Payments     File Format*       Payments     File Format*       Payments     File Format*       Payments     File Format*       Payments     File Format*       Payments     Pile Upload*       Transaction Details     File Upload*       Payrell     Payrell       > Bulk DuitNow     Note:       > Bulk DuitNow     Note:       > Bulk DuitNow     Note:                                                                                                    |                                   |                                                              |                    | Duitito                     |
| nyments Management  If Payments If Payments If Payment | count Information                 | Bulk DuitNow Uploaded File Status                            | 10. m              |                             |
| If Payments     Pile Format*     3       28 Payments     Pile Format*     Image: Services       overment Payment Services     Pile Upload*     Choose File No Encrypted       ak Payments     Pay Form*     Image: Services       > Bulk Payments     Pay From*     Image: Services       > Bulk DuttNow     Note:     Image: Services       > Bulk DuttNow     Note:     Image: Services                                                                                                    | ayments Management                |                                                              |                    |                             |
| 2B Payments     File Type*     4        • Non Encrypted Encrypted        overroment Payment Services     File Type*     4        • Non Encrypted        ak Payments     2     Pay From*     5       > Bulk Payments     Pay From*     9       > Bulk DuttNow     Note:     10k Payments allows you to pay to multiple accounts via file upload.     8                                                                                                    | Il Payments File D                | alls                                                         | 3                  |                             |
|                                                                                                    | B Payments                        | at Non Encycled                                              | O Encrypted        |                             |
| alk Payments   Bulk Payments  Bulk Payments  Bulk Payments  Bulk DuitNow  Subu DuitNow  Subu DuitNow  Subu DuitNow  Subu DuitNow  Subu DuitNow  Subu Payments allows you to pay to multiple accounts via file upload.  Bulk Payments  Subu Payments  Subu Payments  S | overnment Payment Services File U | oad" Choose File No                                          | file chosen        |                             |
| Bulk Payments     Payments      | Ik Payments                       | tion Details                                                 |                    |                             |
| > Sulk Payments  > Payments  B  Clear  Submit for Acceptance  aturory Payments  I, Bulk Payments allows you to pay to multiple accounts via file upload.  B  Clear  Submit for Acceptance  B  Clear  Submit for Acceptance  B  Clear  Submit for Acceptance  B  Clear  Submit for Acceptance  Clear  Submit for Acceptance  Clear  Submit for Acceptance  Clear  Submit for Acceptance  Clear  Submit for Acceptance  Clear  Submit for Acceptance  Clear  Submit for Acceptance  Submit for Acceptance  Submit for Accep | 2 Pay Fi                          | m* :                                                         | P a Online Balance |                             |
| s Payroll Clear Submit for Acceptance atturn Payments allows you to pay to multiple accounts via file upload.                                                                                                    | Bulk Payments                     |                                                              | A 4                |                             |
| s Bulk DailNow Note:<br>altury Payments 1. Bulk Payments allows you to pay to multiple accounts via file upload.                                                                                                    | » Payroll                         |                                                              |                    | Clear Submit for Acceptance |
| atutory Payments 1. doint Payments another you to pay to manipe accounts has ne aproved.                                                                                                    | Bulk DuitNow Note:                | Decrements please user to environ a monormal via the unique? |                    |                             |
|                                                                                                    | atutory Payments                  | ayrinens arous you to pay to manipe accounts his ne spoats.  |                    | 8                           |
| andha persicat                                                                                                    | heque Services                    |                                                              |                    |                             |

|               |                               | • F                            | Result Message: Your file | has been submitted f                                                                                                    | for acceptance |              |                     |        |
|---------------|-------------------------------|--------------------------------|---------------------------|----------------------------------------------------------------------------------------------------|----------------|--------------|---------------------|--------|
| Search Crit   | teria                         |                                |                           |                                                                                                    |                |              |                     |        |
| Upload Dat    | e*                            | 24/01/2024                     | - 24/01/2024              | (dd/mm/yyyy)                                                                                                    |                |              |                     |        |
| Reference I   | Number                        |                                |                           |                                                                                                    |                |              |                     |        |
| File Name     |                               |                                |                           |                                                                                                    |                |              |                     |        |
| Filter by Sta | itus                          | Awaiting Validation            | Pending Con               | irmation                                                                                                    |                |              |                     |        |
|               |                               | Pending Approval               | Unsuccessfu               |                                                                                                    |                |              |                     |        |
|               |                               |                                |                           |                                                                                                    |                |              |                     | Search |
| Money wi      | thdrawn from your insured dej | posit is no longer protected b | y PIDM                    |                                                                                                    |                |              |                     |        |
|               | Upload Date                   | Reference Number               | File Name                 |                                                                                                    | Total Record   | Total Amount | Status              | Action |
|               | 24 Jan 2024 46:55:42          |                                |                           | and the second second se |                |              | Augiting Validation |        |

- Sila masuk maklumat pembayaran seperti dalam contoh fail pembayaran.
- Navigasi ke halaman "Bulk Payments" > "Bulk DuitNow".
- 3) File Format: Pilih format file .DAT atau .CSV
- 4) File Type: Pilih jenis file Encrypted atau Non Encrypted
- 5) File Upload: Klik "Choose File" untuk muat naik fail pembayaran.
- Pay from: Pilih account debit (akaun yang anda pindahkan dari)
- 7) **Online Balance:** Klik untuk semak baki akaun terkini.
- 8) **Submit for Acceptance:** Hantar file Pembayaran Bulk DuitNow.

## Bahagian 2: Penghantaran Transaksi

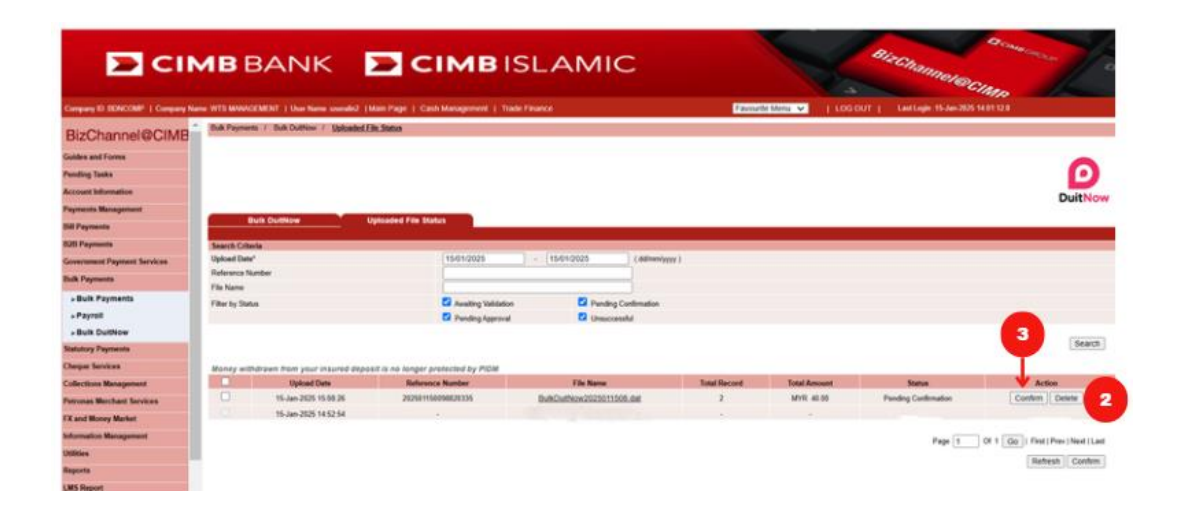

Bulk Payments / Bulk DuitNow / Uploaded File Status

| Bulk DuitNow     | Uploaded File Status |                                                        |
|------------------|----------------------|--------------------------------------------------------|
|                  | j                    |                                                        |
|                  | Result               | t Message: Your file has been submitted for acceptance |
| Search Criteria  |                      |                                                        |
| Upload Date*     | 16/10/2023           | - 16/10/2023 (dd/mm/yyyy)                              |
| Reference Number |                      |                                                        |
| File Name        |                      |                                                        |
| Filter by Status | Awaiting Validation  | Pending Confirmation                                   |
|                  | Pending Approval     | Unsuccessful                                           |
|                  |                      |                                                        |
|                  |                      | Search                                                 |

| E CI                              | МВ                    | <b>3</b> B       | ANK                          | СІМ                                  | BISLAN                                                                                                    | lic                      |                       | Bizchani               | elecimp               |              | 2        |
|-----------------------------------|-----------------------|------------------|------------------------------|--------------------------------------|----------------------------------------------------------------------------------------------------|--------------------------|-----------------------|------------------------|-----------------------|--------------|----------|
| Company ID BD4COMP   Company No   | W75                   | NAME OF          | NENT   ther Name USERS       | WW (Main Page   Cash Mana            | pineit   Tode Finance                                                                                           |                          | Favourte titeru 👻 👔 1 | OG OUT   Letters 1     | 5-Jan 2020 14 20 20 0 |              |          |
| BizChannel@CIMB                   | 1.000                 | of the           | PROMPLICAN / Control         | montale i sere cale                  |                                                                                                    |                          |                       |                        |                       |              |          |
| Goldes and Turms All Task Listing |                       | Pending Approval | View Express Transactions    | Withdrawn / Rejected / Exp           | and Sectored Transaction                                                                                        | Business Lo              | In Tinancing          |                        |                       |              |          |
| Pending Tasks                     | Company*              |                  |                              |                                      |                                                                                                    |                          |                       |                        |                       |              |          |
| - Pending Tasks                   | Sear                  | Search Account   |                              |                                      |                                                                                                    |                          |                       |                        |                       |              |          |
| Account information               | Seat                  | di By            |                              | Account Na                           |                                                                                                    |                          |                       |                        |                       |              |          |
| Payrowsta Management              |                       |                  |                              | Account Name                         |                                                                                                    |                          |                       |                        |                       |              | -        |
| Sill Payments                     | Providence Assessment |                  |                              |                                      |                                                                                                    |                          |                       |                        |                       | 1.1.011.0000 | Bearch   |
| 828 Payments                      | No.                   |                  | Creation Date                | Haberman No.                         | Marco .                                                                                                    | Pay From                 | Transaction Amount    | Instruction Minte      | best within           | Makes User   | Status.  |
| Government Payment Services       | 1000                  |                  |                              |                                      | and the state of the state of the state of the state of the state of the state of the state of the state of the | 1207/A-1                 |                       | and the process of the | Dete                  | 10           | a record |
| Dulk Payments                     | 1                     |                  | 19-289-2825 18 18 18         | 202001100090620330                   | Bulk Collinge                                                                                                   |                          | MYN. 40 00            | Today                  | 2028                  |              | Taux     |
| Statutory Payments                |                       |                  |                              |                                      |                                                                                                    |                          |                       |                        |                       | Approve      | Reject   |
| Cheque Services                   | 1000                  |                  |                              |                                      |                                                                                                    |                          |                       |                        |                       |              |          |
| Collections Management            | 1-Ma                  | i<br>Aarti goʻ   | to the Supporting Document U | lpload service under Payment Manage  | matt in B2Charevel to upload the requi                                                                          | ed supporting documents. |                       |                        |                       |              |          |
| Petronan Merchant Services        | 2-04                  | ce mater         | yas introdied inbloque que   | unients, approver has to approve the | gloaded documents before approving t                                                                            | is famadon               |                       |                        |                       |              |          |
| FX and Maney Market               |                       |                  |                              |                                      |                                                                                                    |                          |                       |                        |                       |              |          |

- 1) Setelah dihantar, fail akan disahkan.
- 2) Butang "**Confirm**" & "**Delete**" akan muncul setelah pengesahan selesai.
- 3) Klik "**Confirm**" untuk meneruskan.

Nota: Untuk memproses pelbagai fail, pilih kotak pilihan dan klik butang "Sahkan" di bahagian bawah kanan untuk meneruskan.

- "Pending Task" akan dibuat yang memerlukan kelulusan.
- 5) Setelah diluluskan, TAC akan dihantar ke aplikasi BizChannel

D

DuitNow

6) Setelah mengesahkan transaksi, system akan memproses pembayaran.

# Bahagian 3: Status Transaksi

| CITIENERY ILD ESCINE, CAMP   COMPARY NO |                                      | AND A REAL PROPERTY AND  | -                 |                      |                      | 12207     | -          |           |         |      | 1.100.000 | and specification | Aller              | 100        |
|-----------------------------------------|--------------------------------------|--------------------------|-------------------|----------------------|----------------------|-----------|------------|-----------|---------|------|-----------|-------------------|--------------------|------------|
| 2B Payments                             | Transfer                             | tion Status              |                   | an rage 1 ca         | ou wa affendin       | 1 made    | Penal CC   | Farth     | ane men |      | 1 100 00  | 1 Carrolin        | 11-5411-252-5 01-5 |            |
| warment Payment Services                | theirs-au                            |                          | 2                 |                      |                      |           |            |           |         |      |           |                   |                    |            |
| dk Payments                             |                                      |                          | -                 |                      |                      | _         |            |           |         |      |           |                   |                    |            |
| itutory Payments                        | O Transaction                        | Reference No.*           | _                 |                      |                      |           |            |           |         |      |           |                   |                    |            |
| anna Bandras                            | O Customer R                         | eference No. *           | 1                 |                      |                      |           |            |           |         |      |           |                   |                    |            |
|                                         | Date Range                           | •                        | Cree              | ation Date O a       | istruction Date      |           |            |           |         |      |           |                   |                    |            |
| ections Management                      |                                      |                          | 06/01/20          | 025                  | . 06/01/2025         |           | (dd/mm/    | (1009)    |         |      |           |                   |                    |            |
| ronas Merchant Services                 | Service *                            |                          | Bulk Du           | itnow                | -                    | *         |            |           |         |      |           |                   |                    |            |
| and Money Market                        | Customer Ac                          | pount                    |                   |                      | 70                   |           |            |           |         |      |           |                   |                    |            |
| rmation Management                      | Transaction 5                        | Ratus                    | ALL               |                      | ~                    |           |            |           |         |      |           |                   |                    |            |
| Ecres Rate Inquiry                      | O Future Paye                        | sent "                   | 🔅 🕐 Futu          | re Payment Date      | O Standing Inst      | ruction   |            |           |         |      |           |                   |                    |            |
| Portex Halle Indony                     | Transaction 5                        | Ratus                    | ALL               |                      | ~                    |           |            |           |         |      |           |                   |                    |            |
| Bank Information                        |                                      |                          |                   |                      |                      |           |            |           |         |      |           |                   |                    | Search     |
| User Group Limit Usage                  | 1. Transaction Stat                  | us is only available for | transactions p    | erformed from the    | e last 3 months peri | ođ.       |            |           |         |      |           |                   |                    |            |
| Transaction Cut Off Time                | 2. Please select or                  | ty 1 of the following op | tons Transact     | ton Reference N      | o, Customer Referer  | nce No, D | ale Range, | OR Future | Payment |      |           |                   |                    |            |
| Transaction Status                      | <ol> <li>Please note that</li> </ol> | Instruction Date' refer  | s to the date the | he transaction(s) we | s processed.         |           |            |           |         |      |           |                   |                    |            |
| Account Inquiry                         | Last Action                          | Transaction Refer        | ence No.          | Customer             | Service              |           | Cus        | omer Acc  | tount   | Amou | ot        | Instruction       | Instruction        | Trx Status |
| Interest Rate Inquiry                   | Liete                                |                          |                   | No.                  |                      |           |            |           |         |      |           | MODE              | Date               |            |
|                                         | 06-Jan-2025                          | 202501060098819          | 936               |                      | Bulk Dultrov         | 16 C      |            |           |         | MYR  | 29.00     | Today             | 06-Jan-2025        | Executed   |

- 1) Navigasi ke halaman "Information Management" > "Transaction Status."
- Untuk mencari transaksi anda, masukan butiran yang diperlukan dalam ruang yang bertanda asterisk (\*).
- 3) Klik "Search".
- Semak status transaksi dalam ruang "Trx Status"

For further enquiries, please contact our Business Call Centre at **1300 888 828** between 8AM to 7PM from Monday to Friday or 8AM to 5PM on Saturday (excluding public holidays) or email to **mybusinesscare@cimb.com.**